# ATAVRMC100

Hardware User Guide

.....

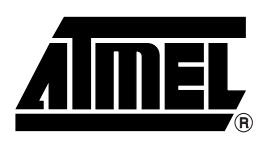

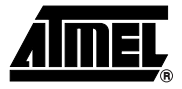

| Section 1<br>Introduction                             | 1-1        |
|-------------------------------------------------------|------------|
| Section 2<br>Getting Started<br>11.3 Quick Start      | 2-4<br>2-5 |
| Section 3<br>Hardware Description<br>12.7 Test Points |            |
| Section 4 Programming ATAVRMC100                      | 4-14       |
| Section 5<br>Basic Test Program                       | 5-18       |
| <b>Section 6</b><br>Troubleshooting Guide             | 6-22       |
| Section 7<br>Technical Specifications                 | 7-23       |
| Section 8<br>Technical Support                        |            |
| Section 9<br>Complete Schematics                      |            |

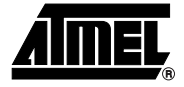

# Section 1 Introduction

Congratulations on your purchase of the AVR® ATAVRMC100 evaluation kit. This document describes the board included in the ATAVRMC100 starter kit dedicated to AT90PWM3.

### 1.1 Overview

The ATAVRMC100 is an evaluation kit dedicated to brushless DC motor control, for both Hall effect sensor control and sensorless control using Back ElectroMotive Force.

The kit includes an evaluation board, a 3-phase BLDC motor and a demonstration software. It allows users to quickly evaluate the capability of the AVR® microcontroller AT90PWM3 to control high speed brushless DC motor applications.

The kit can also serve as a development platform. Low cost AVR development tools make debugging easier, and source codes, written in C, can be easily re-used by developers for their own motor control applications.

Figure 1-1. ATAVRMC100

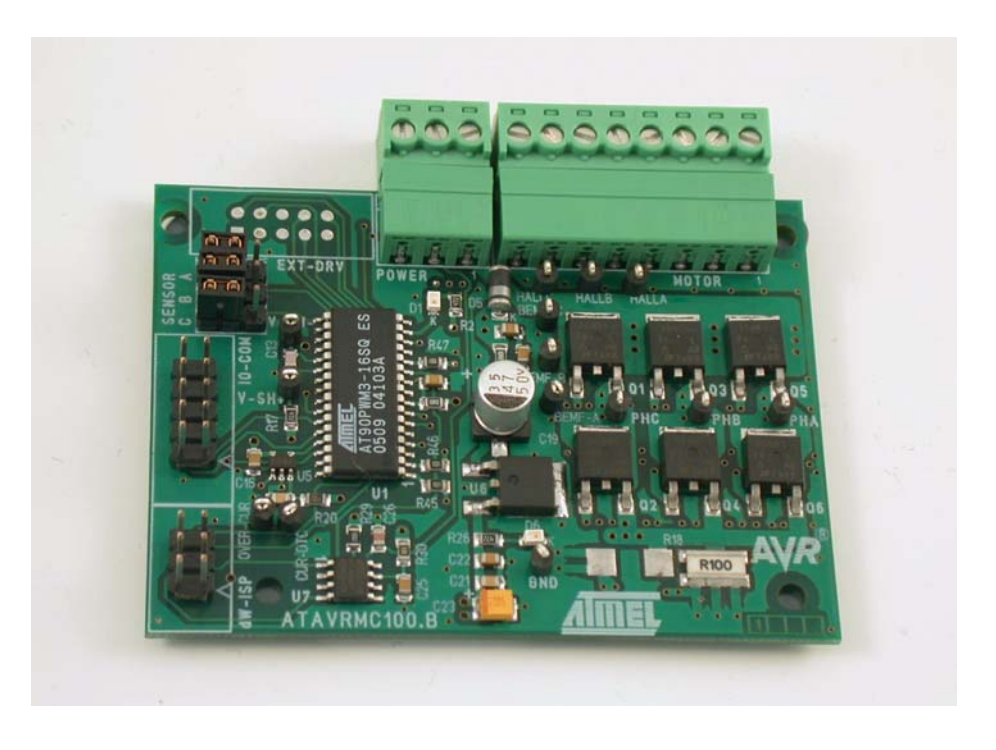

## 1.2 ATAVRMC100 Features

The ATAVRMC100 provides the following features:

- AT90PWM3-16SQ SO32 device (2.7 5.5V)
- On Board LIN Transceiver Atmel ATA6661
- Power bridge for BLDC Motors
- Hall Sensor or Sensorless Configuration
- Zero Crossing Voltage Detection
- Hardware Overcurrent DeteCtion
- Motor Supply Voltage Measurement
- On-board Voltage Regulator (5V)
- AVR Studio® Software Interface<sup>(1)</sup>
- Power-supply Flagged by Green LED
- ISP Connector for on-chip In-System-Programming
- ISP Connector for Debug Wire
- System Clock: Internal RC Oscillator Only
- Numerous Access Points for Test
- Recommended Voltage Operation from 12V to 16V DC (4A)

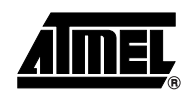

- Operating Temperature Range from 0°C to 70°C
- Dimension: 75 mm x 55 mm
- Notes: 1. The AT90PWM3 is supported by AVR Studio®, version 4.11 Service Pack 3 or higher. For up-to-date information on this and other AVR tool products, please consult our web site. The newest version of AVR Studio®, AVR tools and this User Guide can be found in the AVR section of the Atmel web site, http://www.atmel.com.

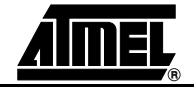

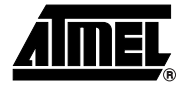

# **Getting Started**

### 2.1 Unpacking the System

Kit contents:

- 1 ATAVRMC100 evaluation board with AT90PWM3.
- 1 Brushless DC motor ref : FL42BLS01-001 (3 phases, 8 poles, 12VDC)
- 1 Getting started note
- 1 Atmel Motor control CD-ROM with datasheets and demonstrations software
- 1 AVR CD-ROM software and technical library

### 2.2 System Requirements

ATAVRMC100 is a stand alone board. For AVR software tools, the minimum hardware and software PC requirements are:

- 486 processor (Pentium® is recommended)
- 16 MB RAM
- 15 MB free hard disk space (AVR Studio)
- Windows® 95/98/2000/ME/XP and Windows NT® 4.0 or higher

The evaluation board is shipped with a AT90PWM3 microcontroller. The AT90PWM3 is already programmed with demonstration code. The default jumper settings will allow the microcontroller to execute a basic program that runs the BLDC motor of the kit. The demonstration program in the AT90PWM3 is described in Section "Basic Test Program", page 18.

Connect the motor as indicated below, motor phases (3 thick wires on pin 1,2 & 3) and Hall sensors (5 thin wires on pin 4 to 8) .

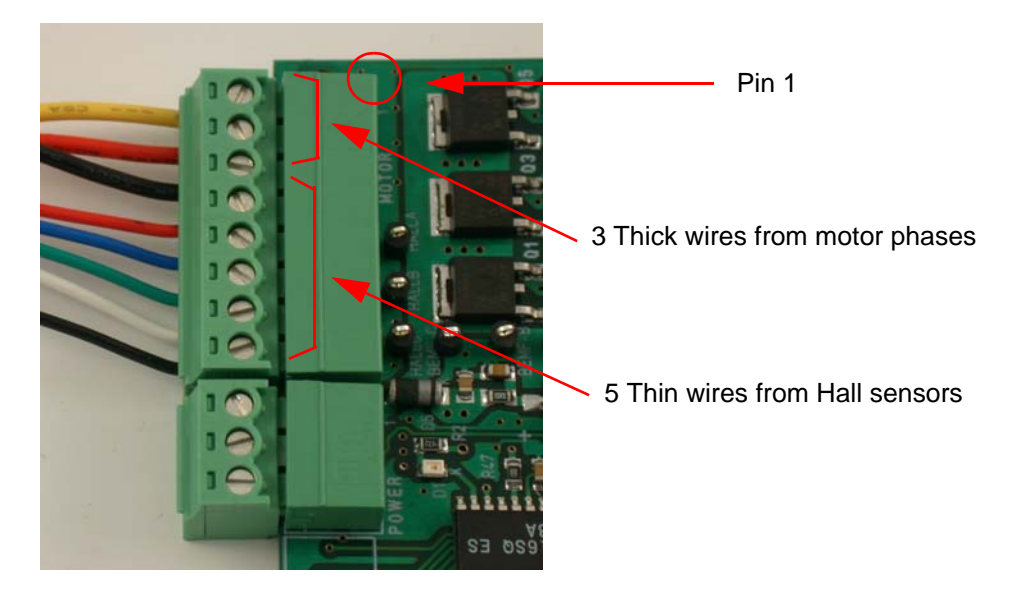

Figure 2-1 . Motor Connection on Evaluation Board

Table 2-1 . J5 Pin Numbers vs Motor Wires

| Pin number | Motor Wire | Remark     | Signals names on<br>Schematics |
|------------|------------|------------|--------------------------------|
| 1          | Yellow     | Thick wire | PH_A                           |
| 2          | Red        | Thick wire | PH_B                           |
| 3          | Black      | Thick wire | PH_C                           |
| 4          | Red        | Thin Wire  | VCC5V                          |
| 5          | Blue       | Thin Wire  | HALL_A                         |
| 6          | Green      | Thin Wire  | HALL_B                         |
| 7          | White      | Thin Wire  | HALL_C                         |
| 8          | Black      | Thin Wire  | GND                            |

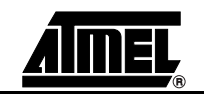

Connect the ATAVRMC100 to an external 9 DC - 16V DC power supply as indicated below. The power supply must be able to deliver up to 4 amps of power.

Figure 2-2. Supply Connection on ATAVRMC100 Development Board

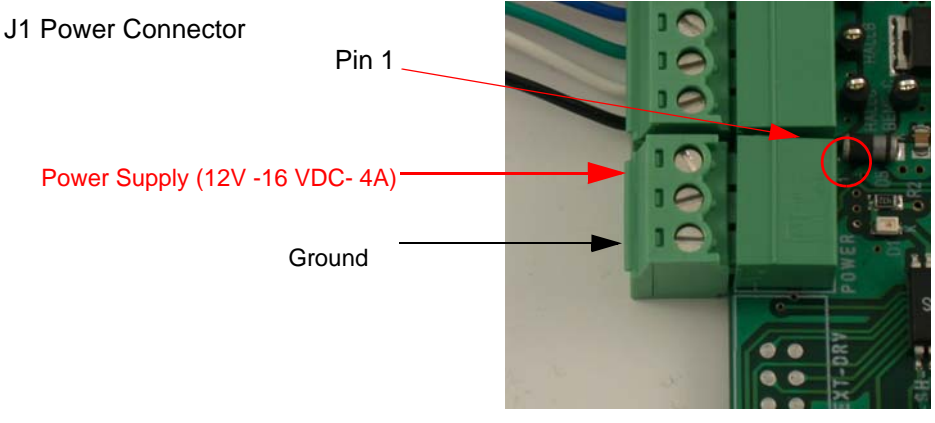

### Table 2-2. J1 Pin number vs Supply Connection

| Pin number | Signal         | Remark        |
|------------|----------------|---------------|
| 1          | Positive Input | 12V to 16 VDC |
| 2          | NC             |               |
| 3          | Ground         |               |

The green **D6** LED is lit when power is on. At power up, it runs the demonstration program stored in the AT90PWM3. It makes the motor run in hall sensor mode.

The Hall sensor jumpers must be set as below on the ATAVRMC100.

Figure 2-3. Default Hall sensor jumper configuration

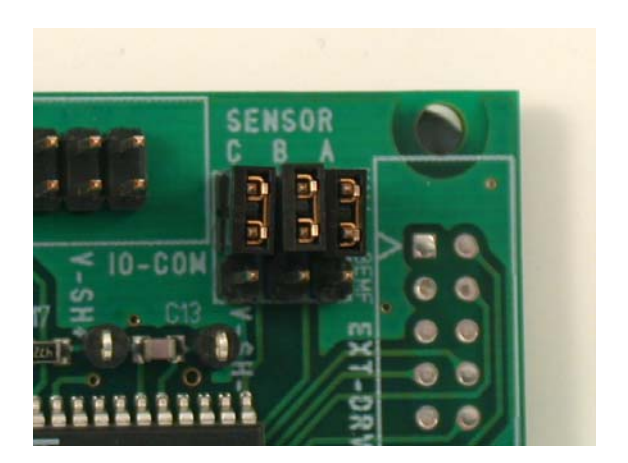

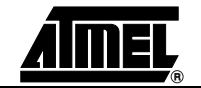

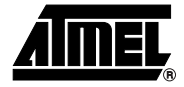

## **Hardware Description**

## 3.1 Block Diagram

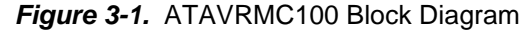

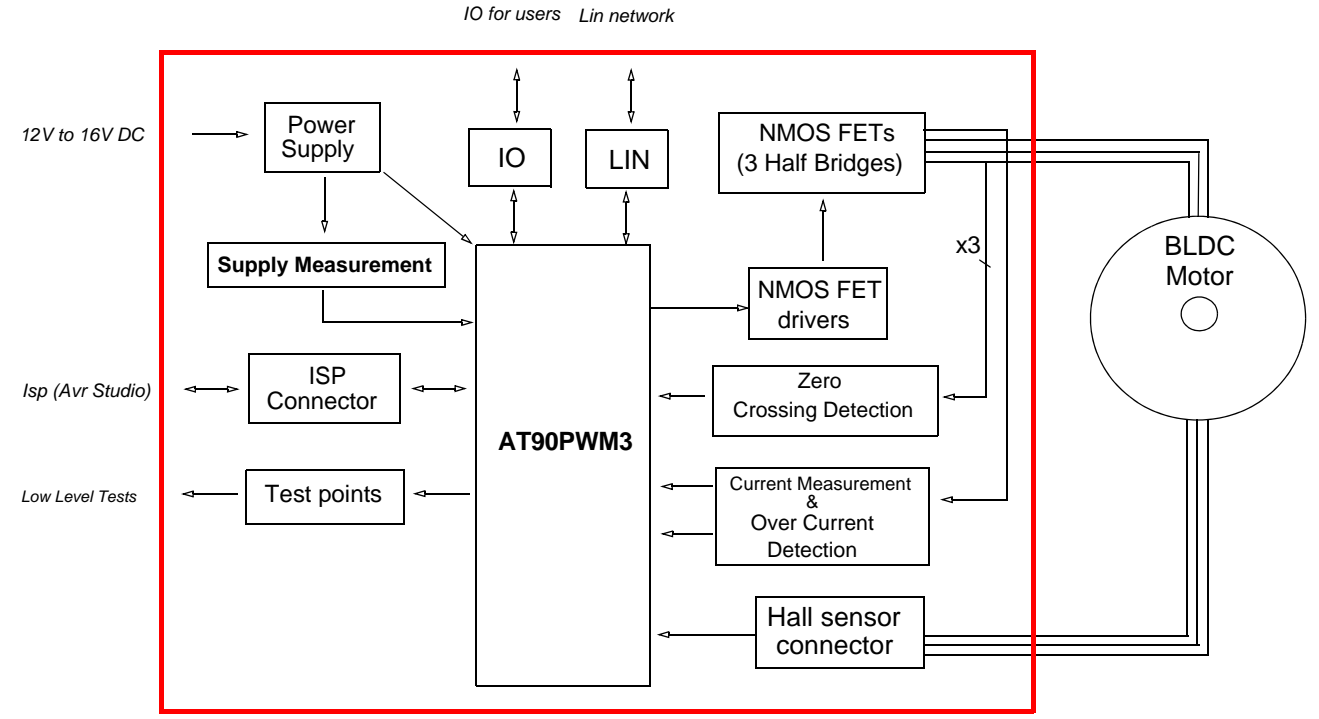

## 3.2 Power Supply

### 3.2.1 Power Supply

The power supply source must be beetween 12V DC to 16V DC with 4 amps. See Getting Started chapter for power ATAVRMC100 power supply connection

**Note:** WARNING : There is no protection against inverting power supply polarity. The "VCC-ON" D6 LED is always lit when power is applied to ATAVRMC100.

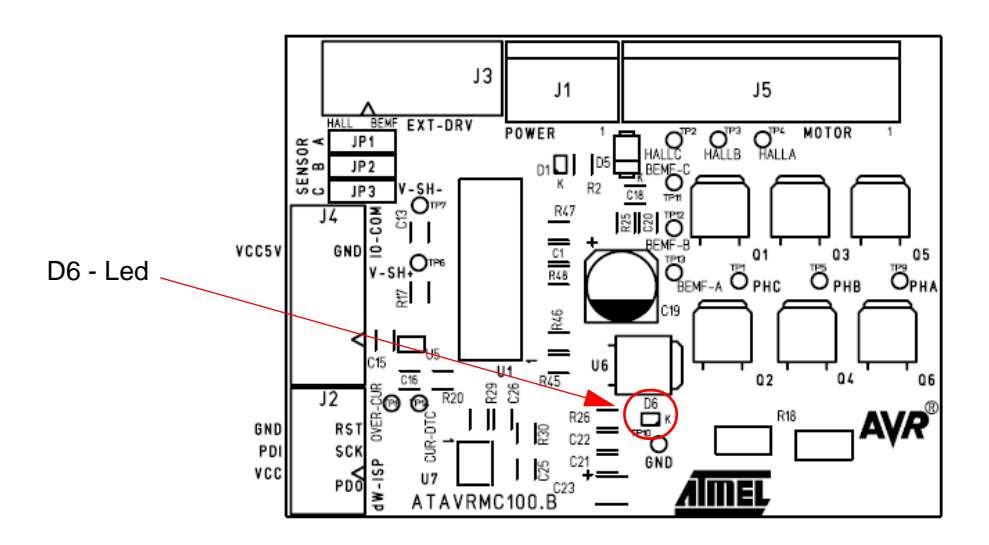

### 3.3 ISP Connector

ATAVRMC100 has a six pin ISP connector (J2) allowing to reprogram the part with new code using standard AVR ISP tools

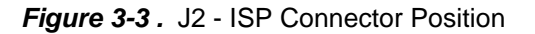

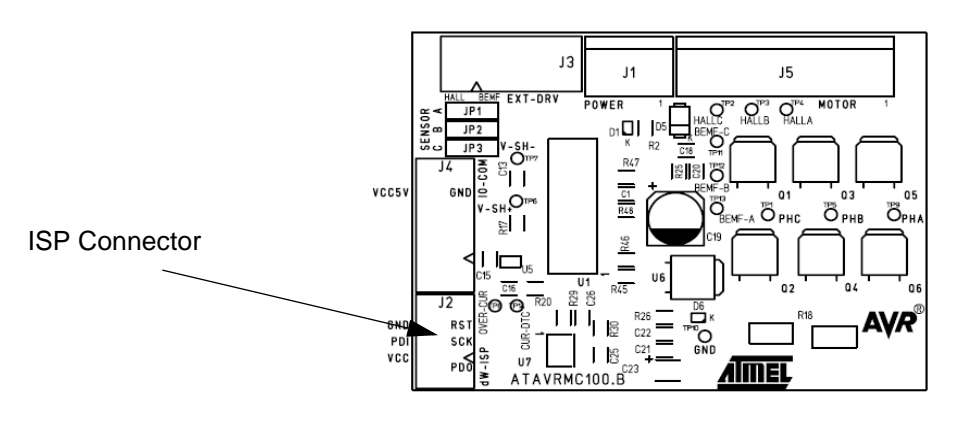

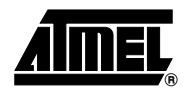

| Pins number | Signals |
|-------------|---------|
| 1           | MISO    |
| 2           | VCC 5V  |
| 3           | SCK     |
| 4           | MOSI    |
| 5           | / Reset |
| 6           | Ground  |

For details informations about programming tools using ISP connector, refer to programming chapter.

## 3.4 IO Connector

J4 connector is available for ATAVRMC100 users.

The following signals are connected to J4.

| Pins number | Signal                                         |
|-------------|------------------------------------------------|
| 1           | PB3 / AMP0M                                    |
| 2           | PB4 / AMP0P                                    |
| 3           | PC1 / OC1B / PSCIN1                            |
| 4           | PC2 / TO / PSCOUT22                            |
| 5           | PB5 / ADC6 / INT2                              |
| 6           | PE1 / OCB0 / XTAL1                             |
| 7           | PD3 / LIN TXD-RXD / TXD DALI / OCO / SS / MISO |
| 8           | PD4 / ADC1 / RXD DALI / ICP1A / SCK            |
| 9           | GROUND                                         |
| 10          | 5V VCC                                         |

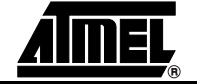

Figure 3-4. J4 IO Connector Position

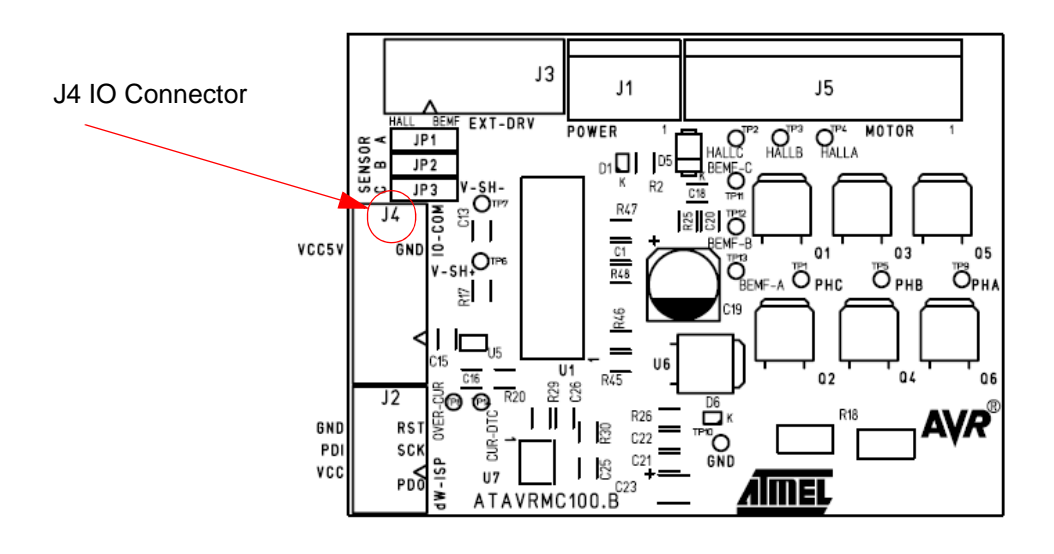

## 3.5 LIN network

AT90PWM3 may support a software LIN implementation. The ATAVRMC100 implemesnt an Atmel LIN transceiver (ATA6661). A 3-pin connector assumes the LIN bus connections. This connector is also the power supply connector.

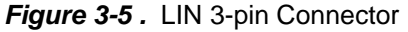

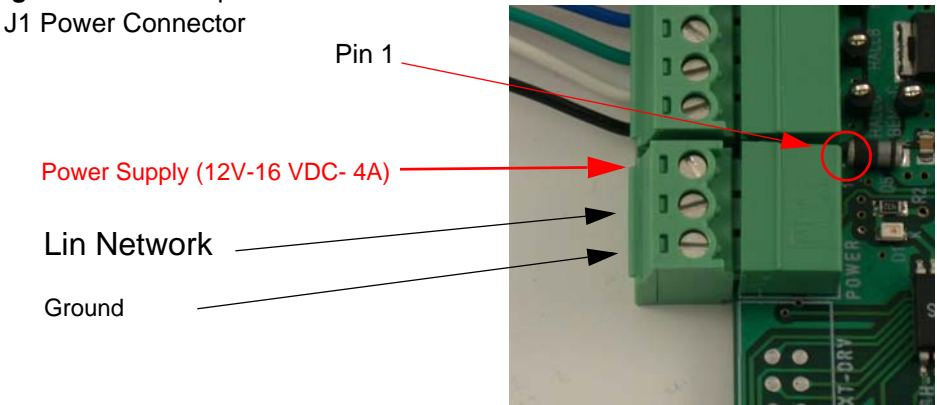

| Pin number | Signal         | Remark        |
|------------|----------------|---------------|
| 1          | Positive Input | 12V to 16 VDC |
| 2          | LIN Network    |               |
| 3          | Ground         |               |

### 3.6 Hall sensor

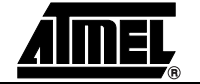

The ATAVRMC100 board allows to control motors with or without Hall sensors. When using Hall sensors, jumpers must be connected as below.

Figure 3-6. Hall Sensors Jumper Configuration

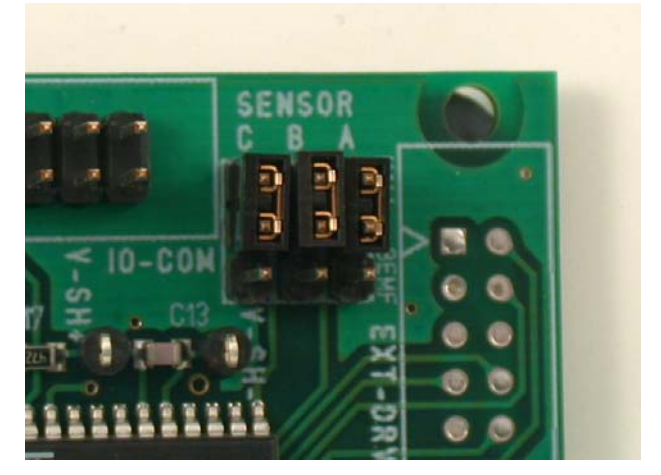

In sensorless mode jumpers have to be set as shown below

Figure 3-7. Sensorless Mode Jumper Configuration

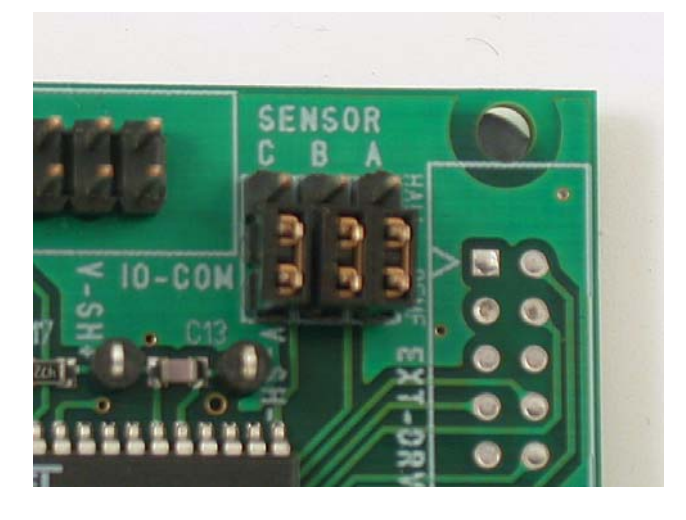

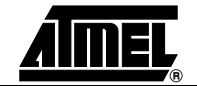

## 3.7 Test Points

ATAVRMC100 board has test points for debug and engineering development.

The following table summarises all test points, please refer to schematics for detailed informations.

| Test Point Number | Signal Name       | Schematic page Number |
|-------------------|-------------------|-----------------------|
| TP1               | PH_C              | Page 2/4              |
| TP2               | Hall_C            | Page 2/4              |
| TP3               | Hall_B            | Page 2/4              |
| TP4               | Hall_A            | Page 2/4              |
| TP5               | PH_B              | Page 2/4              |
| TP6               | V_Shunt +         | Page 2/4              |
| TP7               | V_Shunt +         | Page 2/4              |
| TP8               | Over_current      | Page 2/4              |
| TP9               | PH_A              | Page 2/4              |
| TP10              | Ground            | Page 3/4              |
| TP11              | BEMF_C            | Page 4/4              |
| TP12              | BEMF_B            | Page 4/4              |
| TP13              | BEMF_A            | Page 4/4              |
| TP14              | Current_Detection | Page 2/4              |

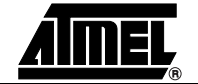

Figure 3-8 . ATAVRMC100 Test Points Position

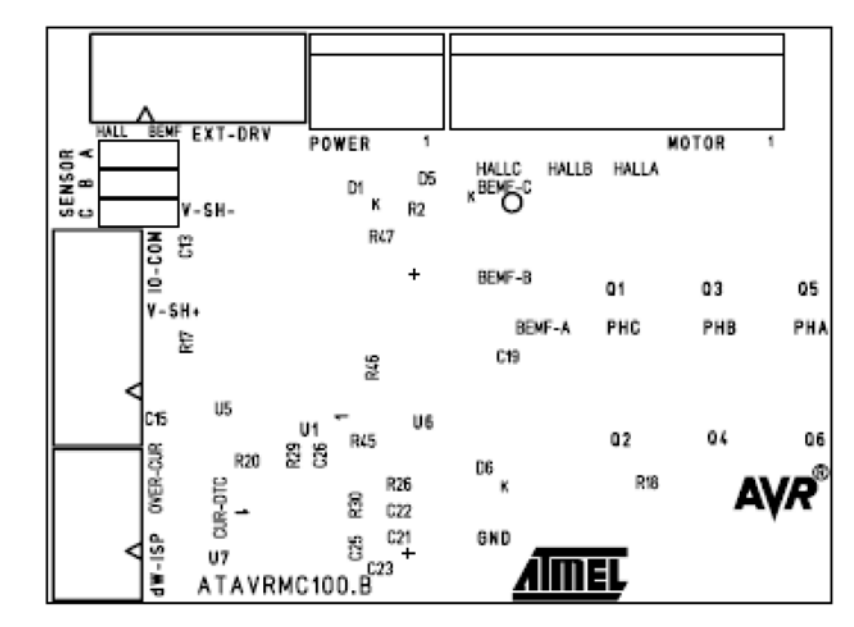

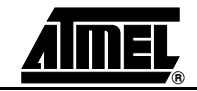

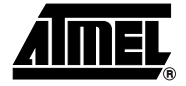

## **Programming ATAVRMC100**

### 4.1 In-System Programming

The AT90PWM3 can be programmed using specific SPI serial links. This section explains how to connect the programmer.

The Flash, EEPROM memory (and all Fuse and Lock Bit options ISP-programmable) can be programmed individually or with the sequential automatic programming option.

WARNING: If debugWire fuse is enabled, AVR ISP can't be used. If debugWire fuse is disabled, JTAGICE mkll have to be used in ISP mode to enabled debug-Wire fuse.

### 4.1.1 Programming with AVR ISP Programmer

The AVR ISP programmer is a compact and easy-to-use In-System Programming tool for developing applications with AT90PWM3. Due to the small size, it is also an excellent tool for field upgrades of existing applications. It is powered by the ATAVRMC100 and an additional power supply is thus not required.

The AVR ISP programming interface is integrated in AVR Studio.

To program the device using AVR ISP programmer, connect the 6-wire cable on the ISP connector of the ATAVRMC100 as shown in Figure 4-1.

Note: See AVR Studio on-line Help for information.

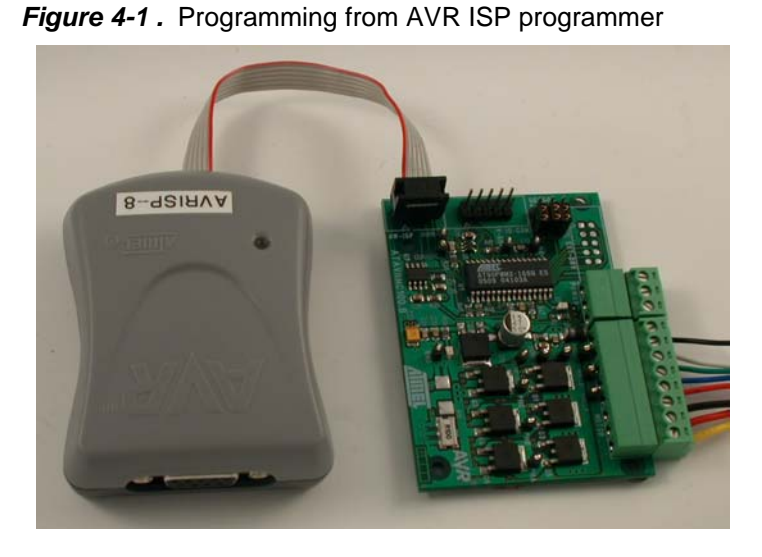

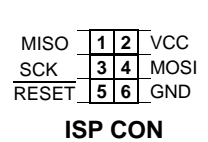

### 4.1.2 Programming with STK500

The AT90PWM3 can be programmed using the serial programming mode in the AVR Studio STK500 software. The software interface (In-System Programming of an external target system) is integrated in AVR Studio.

To program the device using ISP from STK500, connect the 6-wire cable between the ISP6PIN connector of the STK500 board and the ISP connector of the ATAVRMC100 as shown in Figure 4-2.

Note: See AVR Studio on-line Help for information.

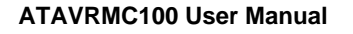

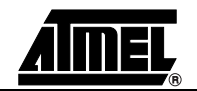

Figure 4-2 . Programming from STK500

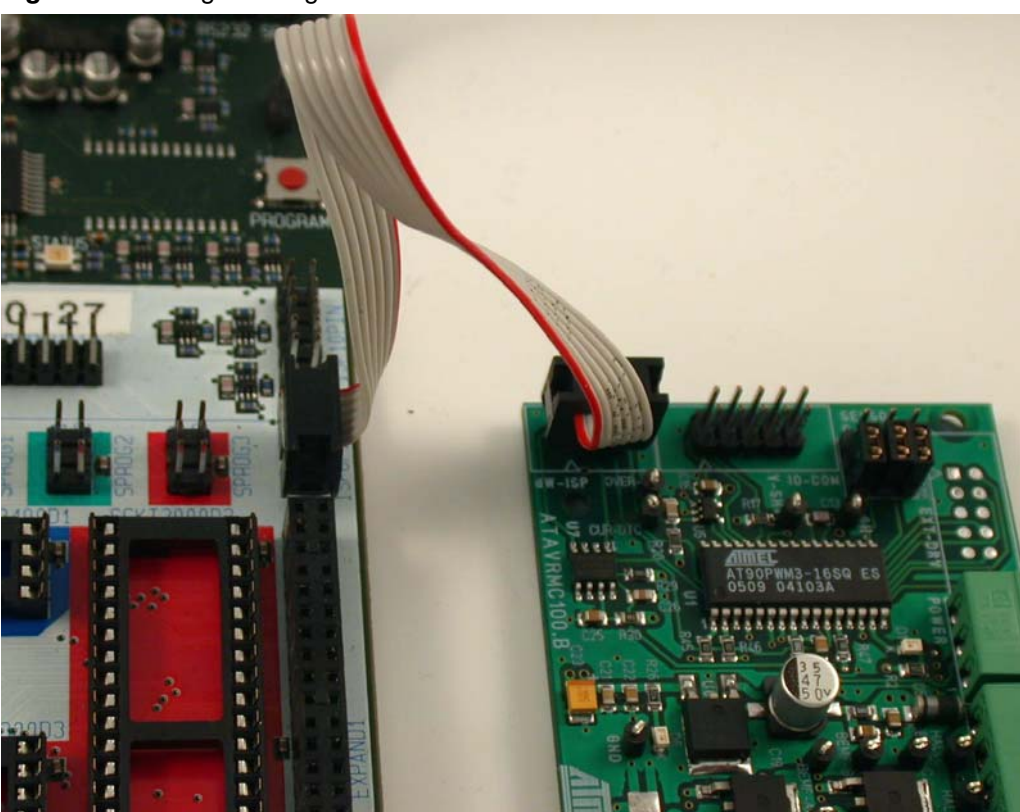

The Flash, EEPROM memory (and all Fuse and Lock Bit options ISP-programmable) can be programmed individually or with the sequential automatic programming option.

### 4.1.3 Programming using JTAGICE mkll

The AT90PWM3 can also be programmed using the JTAGICE mkII emulator in debug Wire mode. In this mode, AT90PWM3 starts running code only when JTAGICE is disconnected. All software is available in AVR Studio.

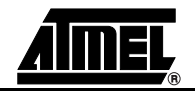

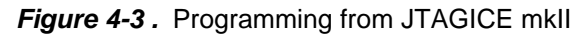

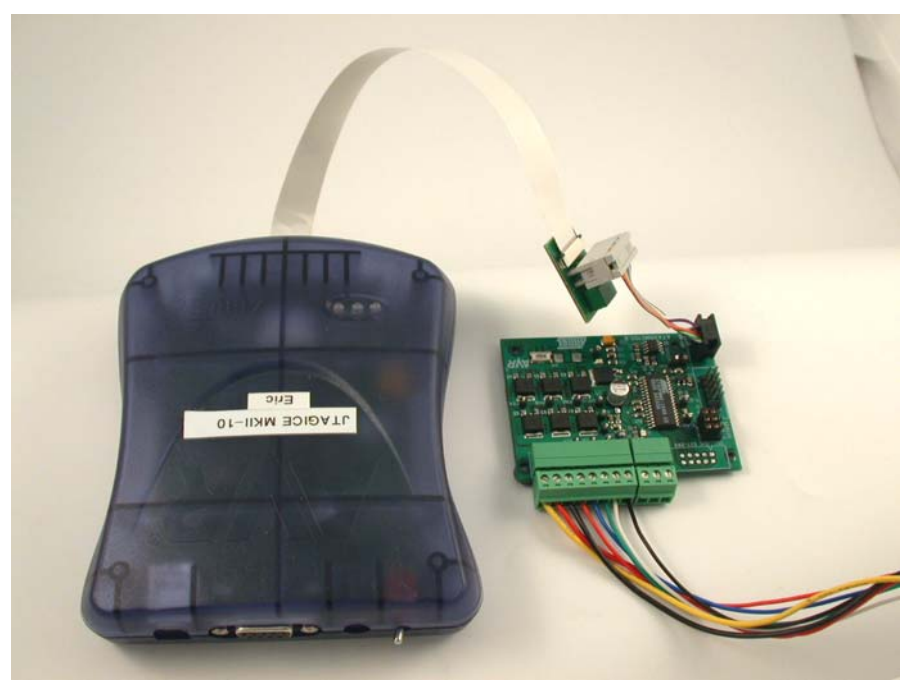

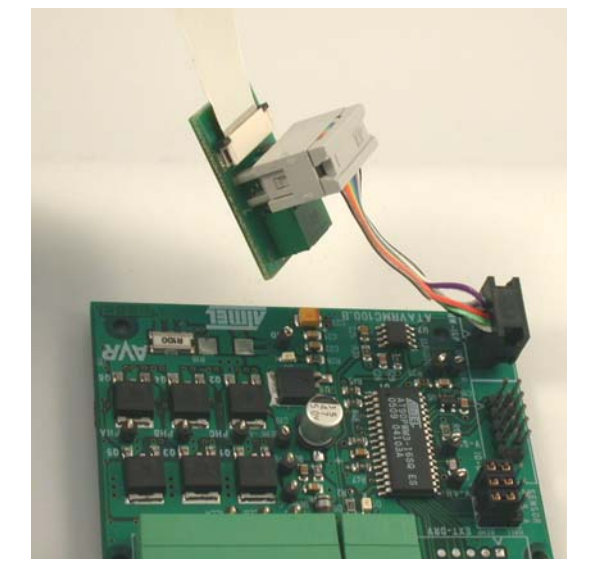

## 4.2 Debugging

AT90PWM3 has embedded On-chip debugWire that allows emulation with ATAVRMC100 using JTAGICE mkll only.

WARNING: If debugWire fuse is enabled, AVR ISP can't be used. If debugWire fuse is disabled, JTAGICE MKII have to be used in ISP mode to enabled debug-Wire fuse.

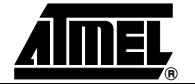

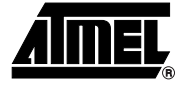

## **Basic Test Program**

The program below is the example of the main routine loaded into AT90PWM3 on the ATAVRMC100 kit, it allow motor to turn at low speed.

```
* @file main.c
*
* Copyright (c) 2005 Atmel.
* @brief This module provide services to show a simple program for
* AT90PWM3 Only
* @version 1.0 (CVS revision : $Revision: 1.15 $)
* @date $Date: 2005/06/30 09:17:19 $
* @author $Author: gallain $
                            #include "config.h"
#include "mc_lib.h"
#include "mc_control.h"
#include "mc_drv.h"
#include "serial.h"
#include "adc\adc_drv.h"
#include <stdio.h>
#include "mc_test_procedure.h"
U16 g_regulation_period = 0; //!< Define the sampling period</pre>
U16 motor_speed = 0;
                           //!< User Speed Order
extern Bool g_tic;
                           //see mc_drv.c Use for sampling time
//! Main user routine.
//! The main user routine provides an UART control for the motor.
//! The mc_regulation_loop() function is launched every 80ms.
//! '0,1,2,3' are used to set the speed of the motor.
//! '&,é,",(' are used to select the regulation loop (Open loop, speed,
//!current, position).
//! Press 'r' key to start the motor.
//! Press 's' key to stop the motor.
//! Press 'f' and 'b' keys to choose between CW and CCW rotation
//!direction.
//! Press 'v' key to print all motor parameters.
//! Press 'i' key to initialize the motor after Over current detection.
//! Press '-' and '+' keys to decrease or increase motor speed value.
void main(void)
{
 // init motor
```

```
mc motor init(); // launch initialization of the motor
// init UART
init uart();
// If PB5 == 1 : Launch the test function.(Only use for Board test)
if(Get_EXT3() == 0)mc_Board_test();
// UART print screen - uncomment for UART use
/*putstring("\033[2J"); // CLS, VT100 ANSI sequence
putstring("ATMEL BLDC Motor Control.");
putstring("\n\r");
sendchar(':');*/
// Start the motor
mc_set_motor_speed(50);
mc_motor_run();
while(1)
ł
  // UART IHM
  // The code below provide an UART control for the motor
  // uncomment for UART use
  /*if(tstrx()==TRUE)
  {
    char answ = ' \setminus 0';
    answ = recchar();
    sendchar(answ);
    putstring("\n\r);
    switch(answ)
    ł
      case 'r' : // launch the motor
                  putstring("Run\n\r\0");
                  mc_set_motor_speed(motor_speed);
                  mc_reset_Num_Turn();
                  mc_motor_run();
                  break;
      case 's' : // stop the motor
                  putstring("Stop\n\r\0");
                  mc_motor_stop();
                  break;
      case 'f' :
                  // Select forward direction
                  putstring("CW\n\r\0");
                  mc_motor_stop();
                  mc_set_motor_direction(CW);
                  mc_motor_run();
                  break;
      case 'b' :
                 // Select backward direction
                  putstring("CCW\n\r\0");
                  mc_motor_stop();
                  mc_set_motor_direction(CCW);
                  mc_motor_run();
                  break;
      case 'v' : // print motor information
                  putstring("Cmd :");
                  putint(mc_get_motor_speed());
                  putstring("\n\r");
                  putstring("Speed:");
                  putint(mc_get_motor_measured_speed());
                  putstring("\n\r");
                  putstring("Current:");
                  putint(mc_get_measured_current());
                  putstring("\n\r");
                  putstring("Turns:");
```

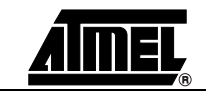

putint(mc\_get\_Num\_Turn()); putstring("\n\r"); break; case '0' : // No regulation (Open Loop) motor\_speed = 50; break; case '1' : // Set speed regulation motor\_speed = 100; break; case '2' : // Set current regulation motor\_speed = 150; break; case '3' : // Set position regulation motor\_speed = 255; break; case '&' : // No regulation (Open Loop) mc\_set\_Open\_Loop(); break; case 'é' : // Set speed regulation mc\_set\_Speed\_Loop(); break; case '"' : // Set current regulation mc\_set\_Current\_Loop(); break; case '(' : // Set position regulation mc\_reset\_Num\_Turn(); mc\_set\_Position\_Loop(); break; case '+' : // Set current regulation motor\_speed ++; break; case '-' : // Set position regulation motor\_speed --; break; case 'i' : // Init PSC, Restart PSC after Over\_Current detection PSC0\_Init(255,0,1,0); PSC1\_Init(255,0,1,0); PSC2\_Init(255,0,1,0); break; default : putstring("Unknown command\n\r\0"); // Unknow Command try again } sendchar(':'); }\*/ // Show PSC state according to the Over Current information if(PCTL2 & (1<<PRUN2)) switch OFF LED();// PSC ON else switch\_ON\_LED();//PSC OFF => Over\_Current // Launch regulation loop // Timer 1 generate an IT (g\_tic) all 250us // Sampling period = n \* 250us if (g\_tic == TRUE) g\_tic = FALSE; // Get Current and potentiometer value mc\_ADC\_Scheduler(); g\_regulation\_period += 1; if ( g\_regulation\_period >= 320 ) //n \* 250us = Te { //mc\_set\_motor\_speed(motor\_speed); // Set User Speed Command for an UART control g\_regulation\_period = 0;

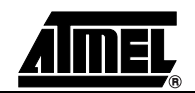

```
mc_set_motor_speed(mc_get_potentiometer_value()); // Set User
Speed Command with potentiometer
    mc_regulation_loop(); // launch regulation loop
    }
    }
}
```

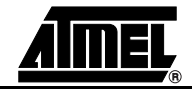

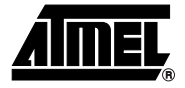

# **Troubleshooting Guide**

### Table 6-1 . Troubleshooting Guide

| Problem Description Reason                                             |                                                                   | Solution                                                 |  |  |
|------------------------------------------------------------------------|-------------------------------------------------------------------|----------------------------------------------------------|--|--|
| ATAVRMC100 does not work<br>and D6 led is off                          | No power supply                                                   | Check the power supply source                            |  |  |
| BLDC Motor does not turn                                               | Hall sensor disabled                                              | Check Hall sensor jumper configuration                   |  |  |
| BLDC Motor turns slowly or<br>does not turn                            | Current of the supply is not enought important                    | Check current of your supply 4A is the correct value     |  |  |
| BLDC Motor starts and stop<br>immediatly at power up with<br>D1 led ON | In rush currrent is to high<br>regarding overcurrent<br>detection | limit the current of the supply to bypass inrush current |  |  |

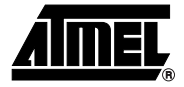

# **Technical Specifications**

### System Unit

| <ul> <li>Physical Dimensions (Board only)</li> <li>Weight (Board only)</li> </ul> | L=75 x W=55 x H=15 mm<br>29 g |
|-----------------------------------------------------------------------------------|-------------------------------|
| Operating Conditions                                                              |                               |
| <ul> <li>Voltage Supply</li> </ul>                                                |                               |
| <ul> <li>Operating Temperature range</li> </ul>                                   | From 0°C to 70°C              |
| Motor unit                                                                        |                               |
| <ul> <li>Physical Dimensions</li> </ul>                                           | L=63.1 x W=42 x H=42 mm       |

| - | Physical Dimensions | III |
|---|---------------------|-----|
| — | Weight              | ) g |

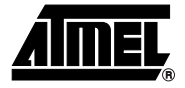

# **Technical Support**

For Technical support, please contact avr@atmel.com. When requesting technical support, please include the following information:

- Version number of AVR Studio. This can be found in the AVR Studio help menu.
- Hardware revision of ATAVRMC100 board (found on PCB).
- PC operating system and version/build
- PC processor type and speed
- A detailed description of the problem

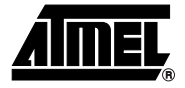

# **Complete Schematics**

On the next pages, the following documents of ATAVRMC100 revision ATAVRMC100B are shown:

- Complete schematics
- Assembly drawing
- Silkscreen
- Bill of materials

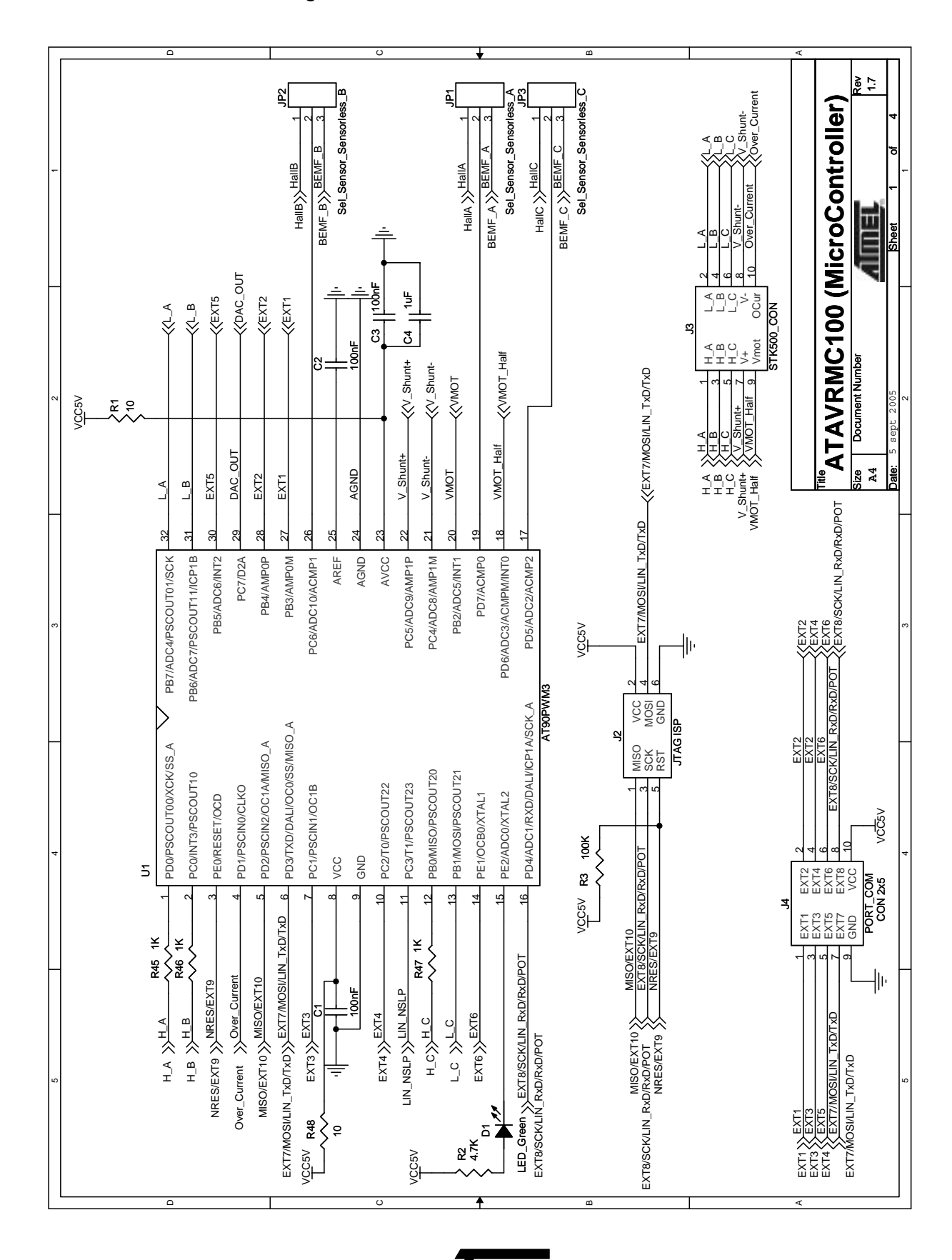

**AIMEL** 

≧ : BLDC Con ATAVRMC100 (POWER BRIDGE) Cover\_Current ъſ <//>
Shunt-Shunt TP8 -8 Over\_Cui őΞ φ TT R17 4.7K U-Shunt+ LMV7219M5 PH\_B PH\_C 륒 TP7 C15 ß VCC5V llı. VCC5V 4'1K 8A 4.7K ĽΆ R18 R\_Shunt TP14 R20 15K 610 lin Document Numbe ¥7.4 . 9Я ∃ut 60 Ş 10F ļĮ, C16 DAC\_OUT >> ÷ Size A4 HallC HallB HallA - Q2 SUD35N05-26L Q4
 SUD35N05-26L SUD35N05-26L SUD35N05-26L SUD35N05-26L SUD35N05-26L C μЧ F F VBUS H H <u>†`</u>[ 11 11 \_ ₽ ₽ те 🕇 ен\_с трэ 🕇 рн\_А TP5 52 28 £ ₹}8 ₽SZ R10 ₽ 28 28 22 Sa ₹≋ D2 BAS21 D4 BAS21 D3 BAS21 ⊐å <u>F</u> VIR2101 VIR2101 VIR2101 100nF 100nF 100nF წ ° HO VS COM LO IR2101S COM LO 411+ -lli--||+ HO VS COM LO IR2101S HIN VCC LIN VB HIN VCC LIN VB HIN VCC LIN VCC ß б <u>VIR2101</u> 5 ŀ -ll+ 6 ١ŀ Ę SR14 R22 ജ ş ş h ļ١, łŀ, Ş₽ Ą Ę R16 Ę ž SMBJ18 R49 2 h llı. H\_C % H C H\_B % H\_B VBUS\_D 

<u>AİMEL</u>

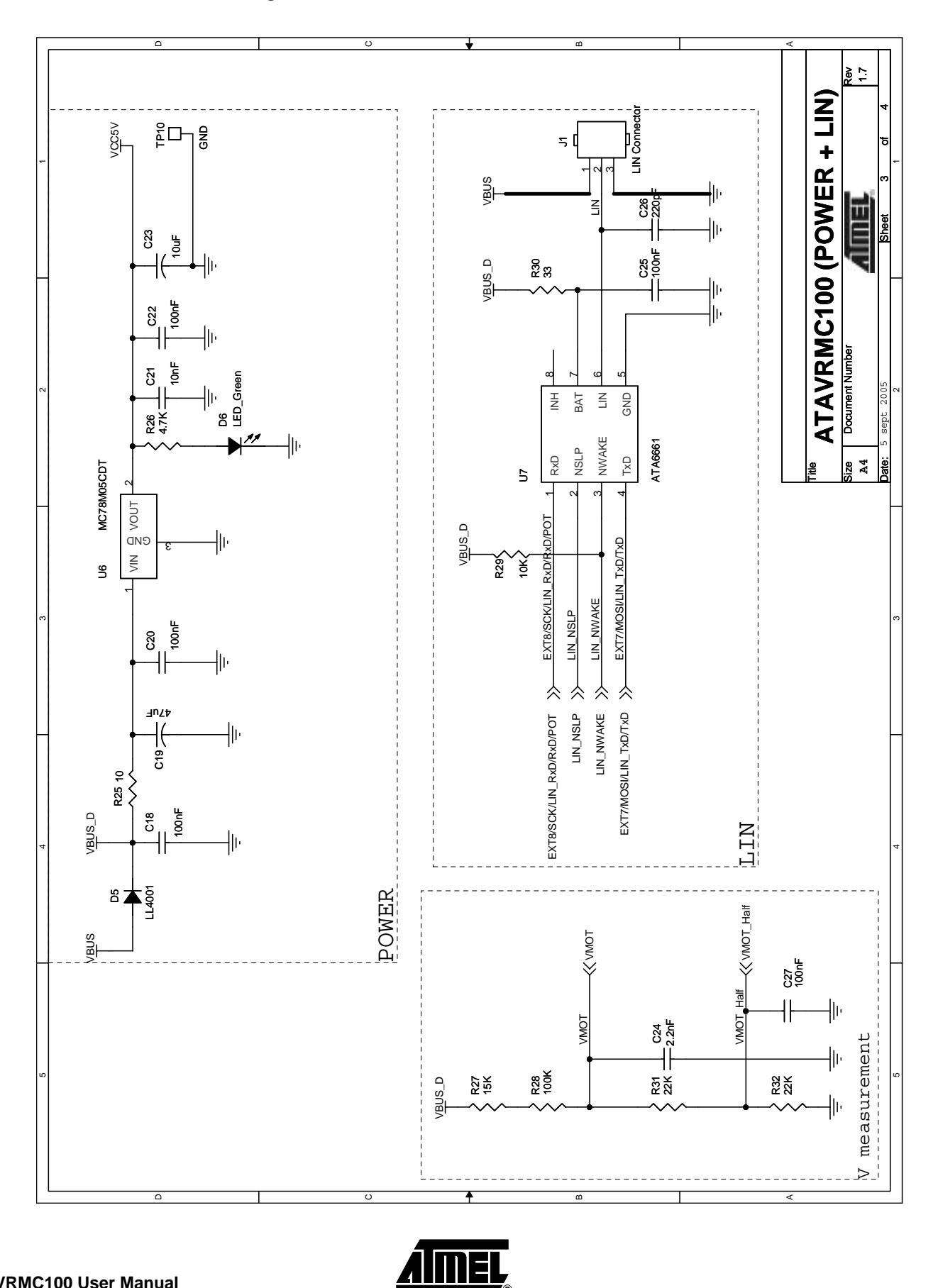

ATAVRMC100 User Manual

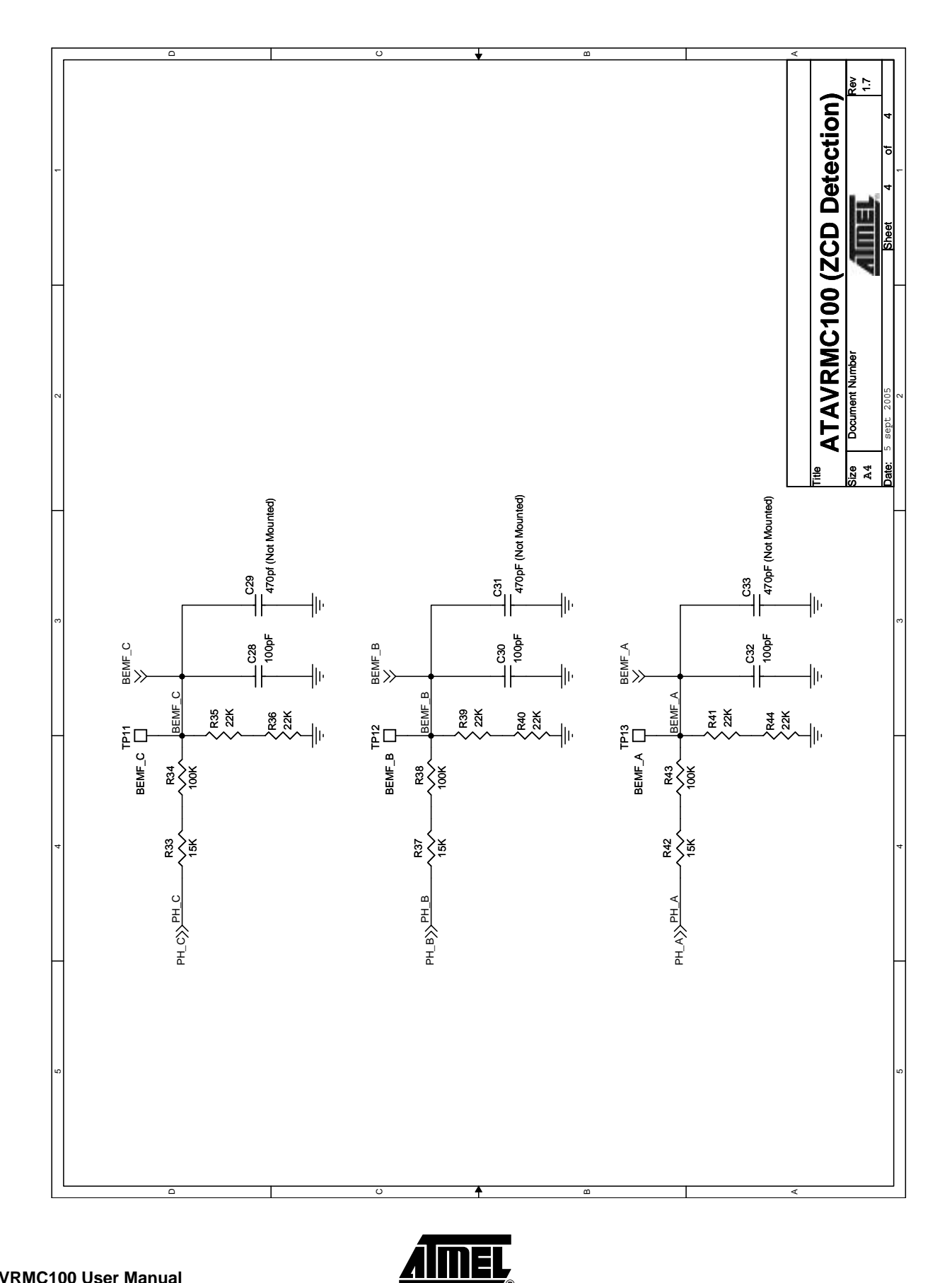

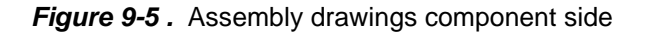

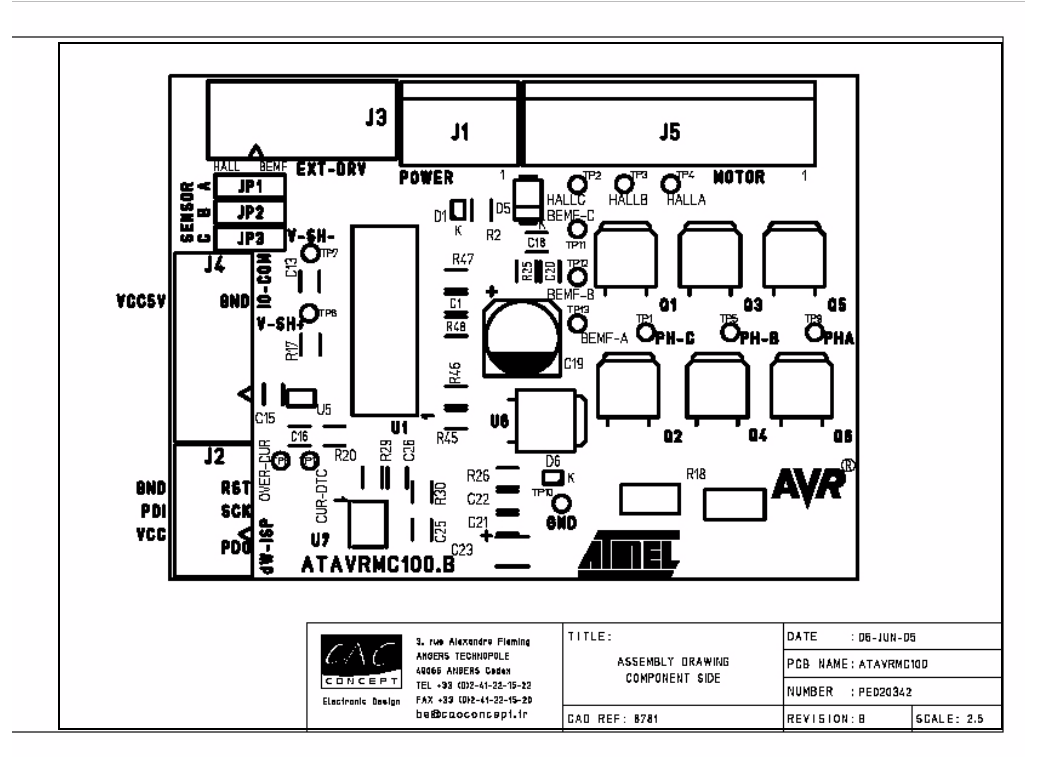

Figure 9-6 . Assembly drawings solder side

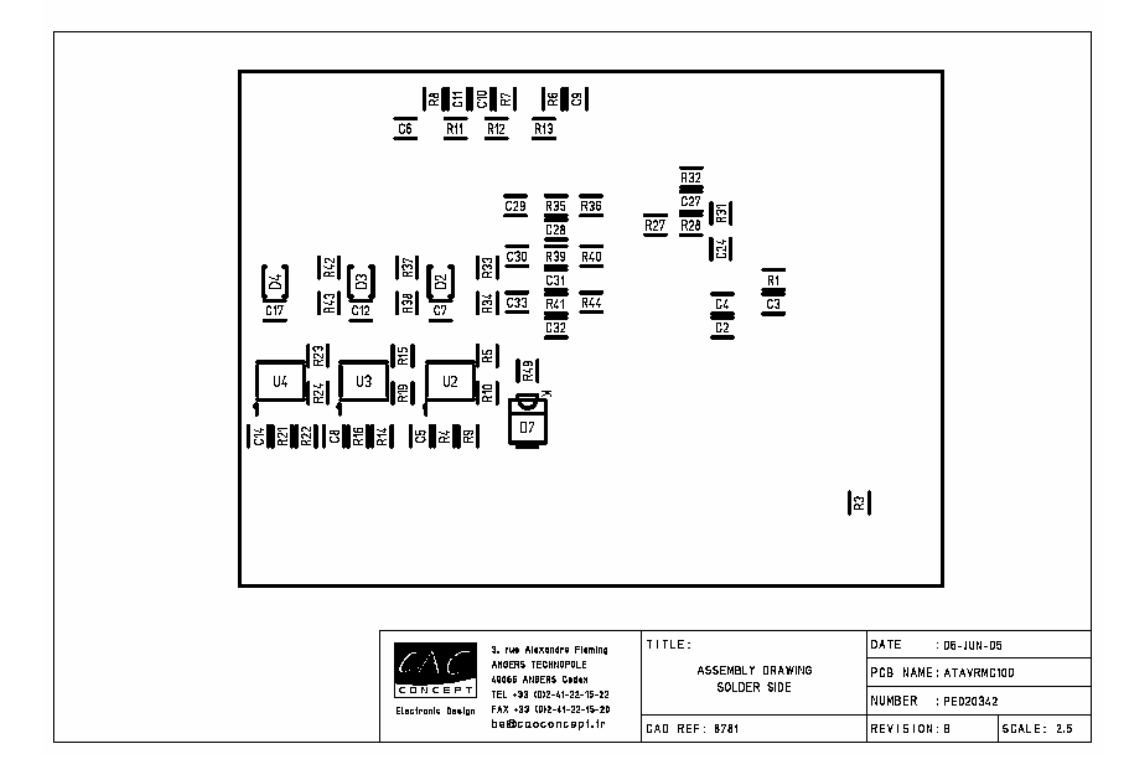

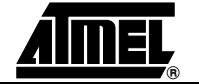

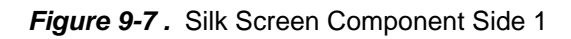

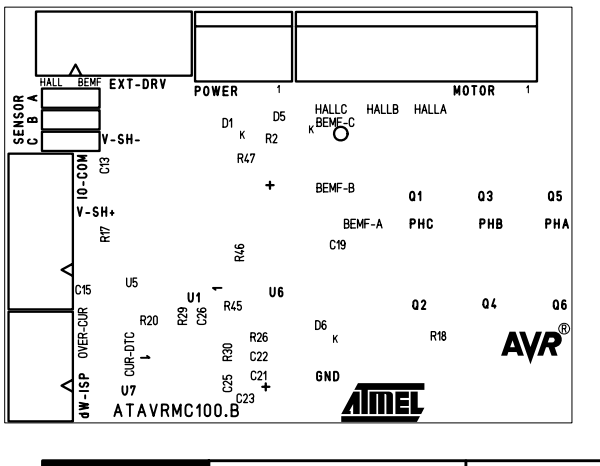

| <b>^ ^ . . .</b> | ATAVRMC100<br>PE020342 |       | REV  | DATE      | CAD REF   |
|------------------|------------------------|-------|------|-----------|-----------|
| LAD              |                        |       | В    | 06-JUN-05 | 8781      |
|                  | LAYER                  | SIDE  |      | FILE      |           |
| CONCEPT          | SILKSCREEN             | COMPO | NENT | SILKSCRE  | EN-CS.GER |

Figure 9-8. Silkscreen Component Side 2

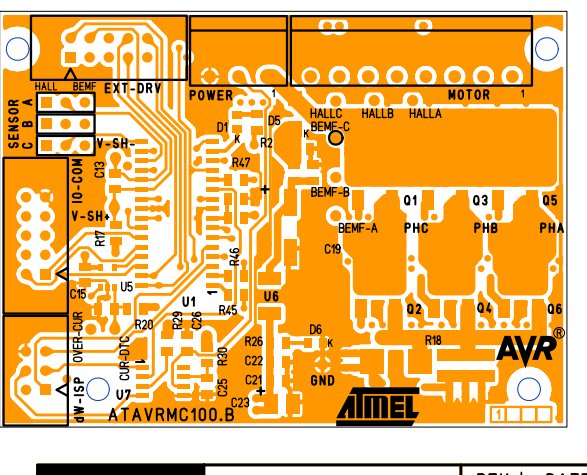

|         | ATAVRMC100<br>PE020342 |       | REV  | DATE      | CAD REF   |
|---------|------------------------|-------|------|-----------|-----------|
| (AT)    |                        |       | В    | 06-JUN-05 | 8781      |
|         | LAYER                  | SIDE  |      | FILE      |           |
| CONCEPT |                        | COMPO | NENT | SILKSORE  | ENGCS.GER |

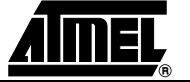

| Reference        | Part                        | Part Description                     | Package   |
|------------------|-----------------------------|--------------------------------------|-----------|
| C1,C2,C3,C5,     | 100nF                       | 50V-5% Ceramic Capacitor             | CASE 0805 |
| C6,C7,C8,C12,    |                             |                                      |           |
| C14,C15,C17,C18, |                             |                                      |           |
| C20,C22,C25,C27  |                             |                                      |           |
| C4               | 1uF                         | 16V -20/+80%                         | CASE 0805 |
| C9,C10,C11,C13   | 1nF                         | 50V-5% Ceramic Capacitor             | CASE 0805 |
| C16,C21          | 10nF                        | 50V-5% Ceramic Capacitor             | CASE 0805 |
| C19              | 47uF                        | 25V                                  |           |
| C23              | 10uF                        | 6,3V                                 |           |
| C24              | 2.2nF                       | 50V-5% Ceramic Capacitor             | CASE 0805 |
| C26              | 220pF                       | 50V-5% Ceramic Capacitor             | CASE 0805 |
| C28,C30,C32      | 100pF                       | 50V-5% Ceramic Capacitor             | CASE 0805 |
| C29,C31,C33      | 470pF (Not Mounted)         | 50V-5% Ceramic Capacitor             |           |
| D1,D6            | LED_Green                   | TOPLED LP M670                       | PLCC-2    |
|                  | BAV21                       | Rectifier Diode 0,1mA                | SOT23     |
| D5               | LL4001                      | Rectifier Diode MELF 1A              | RMELF     |
| JP1              | Sel_Sensor_Sensorless<br>_A | Right male bars Step2,54 * 3         |           |
| JP2              | Sel_Sensor_Sensorless<br>_B | Right male bars Step2,54 * 3         |           |
| JP3              | Sel_Sensor_Sensorless<br>_C | Right male bars Step2,54 * 3         |           |
| J1               | LIN Connector               | Connector block Step3,81 3 Pins      |           |
| J2               | CON 2x3                     | Right male bars Step2,54 * 3 *2      |           |
| J3,J4            | CON 2x5                     | Male connector with "detrompeur" 2X5 |           |
| J5               | BLDC Con                    | Connector block Step3,81 8 Pins      |           |

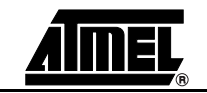

| Reference                    | Part         | Part Description             | Package        |
|------------------------------|--------------|------------------------------|----------------|
| Q1,Q2,Q3,Q4,Q5,Q6            | SUD35N05-26L | Power MOSFET CMS             | TO-252 (D-pak) |
| R1,R25, R48                  | 10           | 1/16W-5% Resistor SMD        | CASE 0805      |
| R2,R6,R7,R8,R17,R26          | 4.7K         | 1/16W-5% Resistor SMD        | CASE 0805      |
| R3,R28,R34,R38,R43           | 100K         | 1/16W-5% Resistor SMD        | CASE 0805      |
| R4,R9,R14,R16,R21,R22,       | 10K          | 1/16W-5% Resistor SMD        | CASE 0805      |
| R29                          |              |                              |                |
| R5,R10,R15,R19,R23,R2<br>4   | 22           | 1/16W-5% Resistor SMD        | CASE 0805      |
| R11,R12,R13                  | 100          | 1/16W-5% Resistor SMD        | CASE 0805      |
| R18                          | R_Shunt      | CMS POWER resistor 0,10hm 3W | CASE 2512      |
| R20,R27,R33,R37,R42          | 15K          | 1/16W-5% Resistor SMD        | CASE 0805      |
| R30                          | 33           | 1/16W-5% Resistor SMD        | CASE 0805      |
| R31,R32,R35,R36,R39,R<br>40, | 22K          | 1/16W-5% Resistor SMD        | CASE 0805      |
| R41,R44                      |              |                              |                |
| TP1,TP2,TP3,TP4,TP5,T<br>P6, | T_POINT      | Test Point Step2,54          |                |
| TP7,TP8,TP9,TP10,TP11        |              |                              |                |
| TP12,TP13,TP14               |              |                              |                |
| U1                           | AT90PWM3     | ATMEL Microcontroller        | SO32           |
| U2,U3,U4                     | IR2101S      | Power Drivers MOSFET/IGBT    | SOIC8          |
| U5                           | LMV7219M5    | Comparator 7ns rail to rail  | SOT23-5        |
| U6                           | MC78M05CDT   | Regulator SMD Positif FIX 5V | SMD DPAK       |
| U7                           | ATA6661      | LIN Transceiver              | R-SO8          |
| R45, R46, R47                | 1K           | 1/16W-5% Resistor SMD        | CASE 0805      |
| D7                           | SMBJ18       |                              |                |
| R49                          | 10           |                              | CASE 1206      |

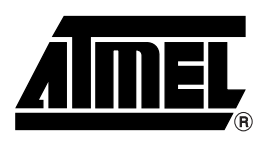

### **Atmel Corporation**

2325 Orchard Parkway San Jose, CA 95131 Tel: 1(408) 441-0311 Fax: 1(408) 487-2600

### **Regional Headquarters**

#### Europe

Atmel Sarl Route des Arsenaux 41 Case Postale 80 CH-1705 Fribourg Switzerland Tel: (41) 26-426-5555 Fax: (41) 26-426-5500

### Asia

Room 1219 Chinachem Golden Plaza 77 Mody Road Tsimshatsui East Kowloon Hong Kong Tel: (852) 2721-9778 Fax: (852) 2722-1369

### Japan

9F, Tonetsu Shinkawa Bldg. 1-24-8 Shinkawa Chuo-ku, Tokyo 104-0033 Japan Tel: (81) 3-3523-3551 Fax: (81) 3-3523-7581

### **Atmel Operations**

Memory

2325 Orchard Parkway San Jose, CA 95131 Tel: 1(408) 441-0311 Fax: 1(408) 436-4314

### Microcontrollers

2325 Orchard Parkway San Jose, CA 95131 Tel: 1(408) 441-0311 Fax: 1(408) 436-4314

La Chantrerie BP 70602 44306 Nantes Cedex 3, France Tel: (33) 2-40-18-18-18 Fax: (33) 2-40-18-19-60

#### ASIC/ASSP/Smart Cards

Zone Industrielle 13106 Rousset Cedex, France Tel: (33) 4-42-53-60-00 Fax: (33) 4-42-53-60-01

1150 East Cheyenne Mtn. Blvd. Colorado Springs, CO 80906 Tel: 1(719) 576-3300 Fax: 1(719) 540-1759

Scottish Enterprise Technology Park Maxwell Building East Kilbride G75 0QR, Scotland Tel: (44) 1355-803-000 Fax: (44) 1355-242-743

#### **RF**/Automotive

Theresienstrasse 2 Postfach 3535 74025 Heilbronn, Germany Tel: (49) 71-31-67-0 Fax: (49) 71-31-67-2340

1150 East Cheyenne Mtn. Blvd. Colorado Springs, CO 80906 Tel: 1(719) 576-3300 Fax: 1(719) 540-1759

### *Biometrics/Imaging/Hi-Rel MPU/*

High Speed Converters/RF Datacom Avenue de Rochepleine BP 123 38521 Saint-Egreve Cedex, France Tel: (33) 4-76-58-30-00 Fax: (33) 4-76-58-34-80

*e-mail* literature@atmel.com

Web Site http://www.atmel.com

Disclaimer: The information in this document is provided in connection with Atmel products. No license, express or implied, by estoppel or otherwise, to any intellectualproperty right is granted by this document or in connection with the sale of Atmel products. EXCEPT AS SET FORTH IN ATMEL'S TERMS AND CONDI-TIONS OF SALE LOCATED ON ATMEL'S WEB SITE, ATMEL ASSUMES NO LIABILITY WHATSOEVER AND DISCLAIMS ANY EXPRESS, IMPLIED OR STATUTORYWAR-RANTY RELATING TO ITS PRODUCTS INCLUDING, BUT NOT LIMITED TO, THE IMPLIED WARRANTY OF MERCHANTABILITY, FITNESS FOR A PARTICU-LARPURPOSE, OR NON-INFRINGEMENT. IN NO EVENT SHALL ATMEL BE LIABLE FOR ANY DIRECT, INDIRECT, CONSEQUENTIAL, PUNITIVE, SPECIAL OR INCIDEN-TAL DAMAGES (INCLUDING, WITHOUT LIMITATION, DAMAGES FOR LOSS OF PROFITS, BUSINESS INTERRUPTION, OR LOSS OF INFORMA-TION) ARISING OUTOF THE USE OR INABILITY TO USE THIS DOCUMENT, EVEN IF ATMEL HAS BEEN ADVISED OF THE POSSIBILITY OF SUCH DAM-AGES. Atmel makes norepresentations or warranties with respect to the accuracy or completeness of the contents of this document and reserves the right to make changes to specifications product descriptions at any time without notice. Atmel does not make any commitment to update the information contained herein. Unless specifically provided otherwise, Atmel products are not suitable for, and shall not be used in, automotive applications. Atmel's products are not intended, authorized, or warranted for useas components in applications intended to support or sustainlife.

© Atmel Corporation 2005. All rights reserved. Atmel<sup>®</sup>, logo and combinations thereof, are registered trademarks, and Everywhere You Are<sup>SM</sup> are the trademarks of Atmel Corporation or its subsidiaries. Other terms and product names may be trademarks of others.